# サーバ PC・クライアント PC のアップデート方法

重要 ① データバックアップのお願い

万一に備え、アップデート前にデータのバックアップをお勧めします。

【バックアップ手順】

| バックアップ     リストア       リストア     ①「バックアップを選択       (1)バックアップを選択       第80       第87年 - ALE       初期代       第98年 - ALE       初期代       第98年 - ALE       1987年 - ALE       1987年 - ALE       1987年 - ALE       1987年 - ALE | パックアップ     ×       ごろ目     ・5:9       ごろ目     ・5:9       「パックアップを重行します。よろしいですか?       ○       ・       ・       ・       ・       ・       ・       ・       ・       ・       ・       ・       ・       ・       ・       ・       ・       ・       ・       ・       ・       ・       ・       ・       ・       ・       ・       ・       ・       ・       ・       ・       ・       ・       ・       ・       ・       ・       ・       ・       ・       ・       ・       ・       ・       ・       ・       ・       ・       ・       ・       ・       ・       ・       ・       ・       ・       ・       ・       ・       ・ | バックアップ ×<br>・<br>バックアップが成功しました。<br>・<br>・<br>・<br>・<br>・<br>・<br>・<br>・<br>・<br>・<br>・<br>・<br>・ |
|----------------------------------------------------------------------------------------------------|----------------------------------------------------------------------------------------------------|--------------------------------------------------------------------------------------------------|
| <ul> <li>▲ 注意事項</li> <li>▲ アップデートに関する下記の条件を</li> <li>&lt;更新が必要なパソコン&gt;</li> <li>サーバ PC・・・[KanameSe</li> <li>クライアント PC・・・[要~k</li> <li>&lt;所要時間&gt;</li> <li>1 台あたり 30~90 分</li> <li>※パソコンの性能及びインター</li> </ul>         | お守りいただけなかった場合、データの保証は致し;<br>erver ]がインストールされているパソコン(<br>ズANAME~ ]がインストールされているサー                                                                                                    | かねます。<br>※1 台のみ)<br>・バ PC 以外のパソコン                                                                |
| <条件><br>サーバ PC 更新時<br>KanameServer                                                                                                    | <u>サーバ PC、クライアント PC とも</u><br>[ KanameServer ] [ 要 ~KANAN<br>プログラムを終了しておいてください                                                                                                    |                                                                                                  |
| <u>クライアント PC 更新時</u>                                                                                                    | <u>更新する PC のみ</u><br>[ 要 ~KANAME~ ]<br>プログラムを終了しておいてください                                                                                                    | <b>レート</b><br>東新中<br>更新中<br>更新中                                                                  |

## ※サーバ PC、クライアント PC ともアップデートが必要です サーバ PC、クライアント PC で設定が異なる箇所がありますのでご注意ください

## (1) 接続先 DB サーバの IP アドレスをメモします 【クライアント PC】

① [C:¥Program Files¥PXP¥Kaname¥bin¥Client]を開き[KanameSettings.exe]の上でW クリックし開きます

|     |        |           | 管理                       | Client          |                  | _           |         |
|-----|--------|-----------|--------------------------|-----------------|------------------|-------------|---------|
| ٨   | 共有     | 表示        | アプリケーション ツール             |                 |                  |             | ~ 🕐     |
| N I | « Prog | ram Files | s > PXP > Kaname >       | bin → Client    | ٽ ~              | Clientの検索   | م       |
|     | ^      | 名前        | ^                        |                 | 更新日時             | 種類          | サイズ ^   |
|     |        | Kan       | <br>nameModelsDataCommo  | n.dll           | 2019/02/15 11:29 | アプリケーション拡張  | 45      |
|     |        | 🗟 Kan     | nameModelsDataKeiri.dll  |                 | 2019/02/15 11:29 | アプリケーション拡張  | 341     |
|     |        | 🗟 Kan     | nameModelsDataKojidaio   | ho.dll          | 2019/02/15 11:29 | アプリケーション拡張  |         |
|     |        | 🚳 Kan     | nameModelsDataMaster.    | III             | 2019/02/15 11:29 | アプリケーション拡張  |         |
|     |        | 🗟 Kan     | nameModelsDataMitumo     | ori.dll         | 2019/02/15 11:29 | アプリケーション拡張  | VV 2092 |
|     |        | 🚳 Kan     | nameModelsDataNipoJise   | eki.dll         | 2019/02/14 17:01 | アプリケーション拡張  |         |
|     |        | 📧 Kan     | nameSettings             |                 | 2019/02/18 13:57 | アプリケーション    | 761     |
|     |        | 🔄 Kan     | nameSettings.exe.config  |                 | 2018/10/06 12:46 | CONFIG ファイル | 11      |
|     |        | 🗟 Keir    | riStage.dll              |                 | 2019/02/15 11:29 | アプリケーション拡張  | 868     |
|     |        | 📄 Keir    | riStage.dll.config       |                 | 2019/02/14 17:00 | CONFIG ファイル | 1)      |
|     |        | 🗟 Koji    | idaichoStage.dll         |                 | 2019/02/15 11:29 | アプリケーション拡張  | 2,214 } |
|     |        | 📄 Koji    | idaichoStage.dll.config  |                 | 2019/02/14 17:00 | CONFIG ファイル | 11      |
|     |        | 🗟 Mas     | sterStage.dll            |                 | 2019/02/15 11:29 | アプリケーション拡張  | 1,590 } |
|     |        | 🗋 Mas     | sterStage.dll.config     |                 | 2019/02/14 17:00 | CONFIG ファイル | 11      |
|     |        | 🗟 Mic     | rosoft.AnalysisServices. | AdomdClient     | 2017/11/29 17:18 | アプリケーション拡張  | 664 }   |
|     |        | 🗟 Mic     | rosoft.AnalysisServices. | SPClient.Interf | 2017/11/29 17:18 | アプリケーション拡張  | 361     |
|     |        | 🗟 Mit     | tumoriStage.dll          |                 | 2019/02/15 11:29 | アプリケーション拡張  | 718     |
|     |        | 📄 Mit     | umoriStage.dll.config    |                 | 2019/02/14 17:00 | CONFIG ファイル | 11      |
|     |        | 🗟 Nip     | oJisekiStage.dll         |                 | 2019/02/15 11:29 | アプリケーション拡張  | 807     |
|     |        | 🗋 Nip     | oJisekiStage.dll.config  |                 | 2019/02/14 17:00 | CONFIG ファイル | 11.     |
|     | ~ <    |           |                          |                 |                  |             | >       |
| 11  | 固の項目を  | 選択 75.6   | 5 KB                     |                 |                  |             |         |

※C:¥Program Files に PXP フォルダが見つからない場合 [C:¥Program Files (x86) ¥PXP¥Kaname¥bin¥Client] に入っています

② [接続先 DB サーバ]に入力されている[IP アドレス]をメモします(インストール時にクライアント PC の設定で使用します)

| <ul><li>♥ 要 ~KANAME~</li><li>データベース接続設定</li></ul> | 接続先 DB サーバに記載されている番号を正確メモします(例:192.168.1.1) |  |  |
|---------------------------------------------------|---------------------------------------------|--|--|
| 接続先DBサーバ                                          | 192.168.                                    |  |  |
| DBユーザ                                             | pxpAdmin                                    |  |  |
| パスワード                                             | system                                      |  |  |
|                                                   | キャンセル 設定                                    |  |  |

※この IP アドレスはクライアント PC すべて同一のため 1 台のみ確認すれば大丈夫です ※不明な場合は担当営業までお問合せください

③ [キャンセル]をクリックし、すべて閉じます

### (2)要~KANAME~アップデートプログラムをデスクトップ等に保存します 【サーバ PC+クライアント PC】

① [ 要~KANAME~アップデートプログラム ] をクリックして、デスクトップ等 任意の場所にダウンロードし保存します

| プログラムアップデート                            | 要~KANAME~ソフトの不具合などを修正するプログラムです。                                 |  |  |
|----------------------------------------|-----------------------------------------------------------------|--|--|
| ■ 要 ~KANAME~ アップデー<br>▶ 上記プログラムのインストール | トプログラム Ver1.0.0.1 (2018.12.18更新)<br>レマニュアル<br>(1)クリックしダウンロードします |  |  |

<sup>※</sup>マニュアルが表示できない場合は、<u>AdobeReader(無償配布)</u>のインストールを行なって下さい。

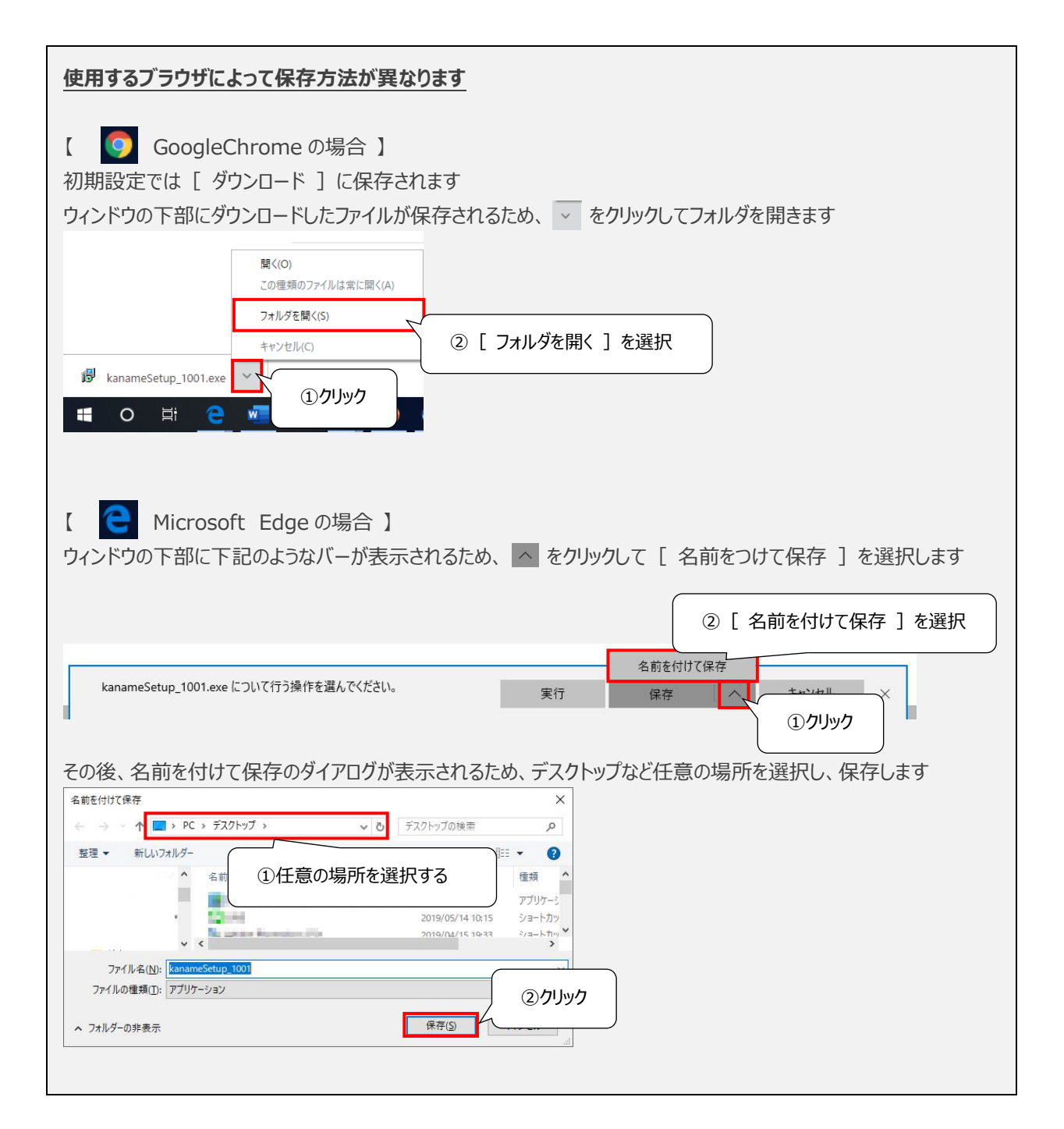

### (3)要~KANAME~アップデートプログラムをインストール ※必ず管理者として実行します 【サーバ PC+クライアント PC】

① ダウンロードした[KanameSetup\_●●.exe]の上で右クリックし[管理者として実行]します

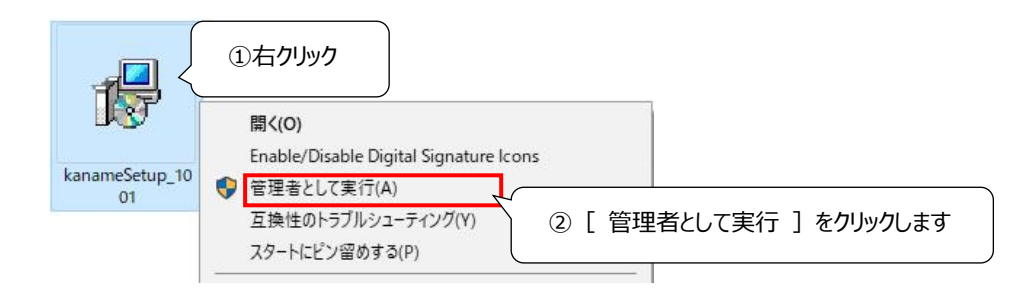

② インストーラが起動するので、以下の手順に従ってインストールを進めます

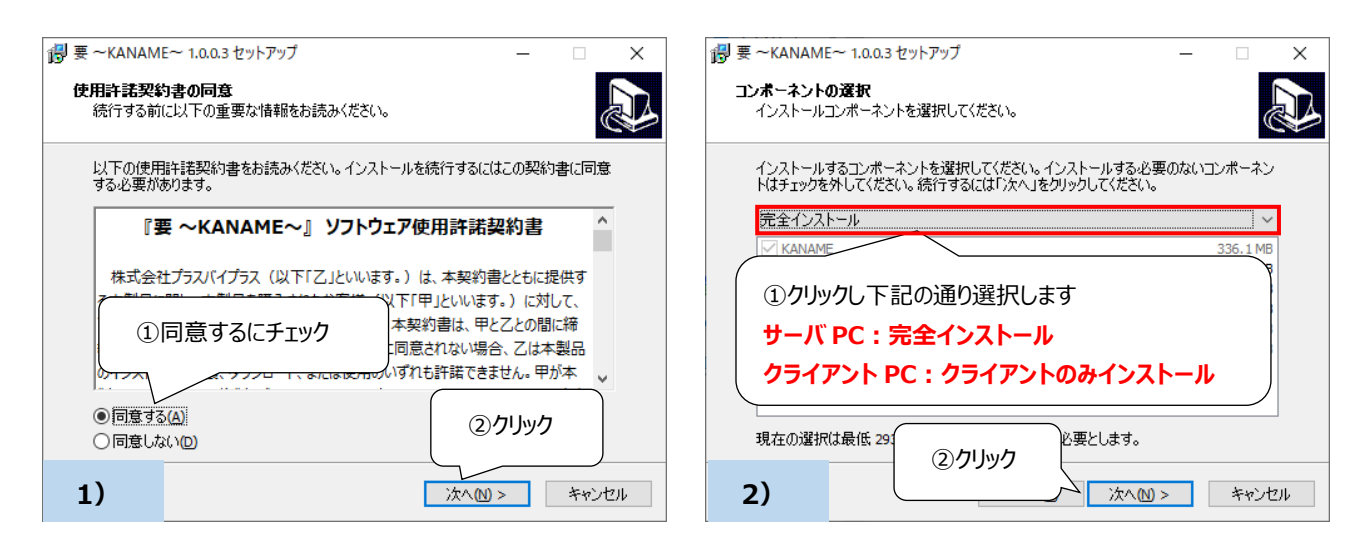

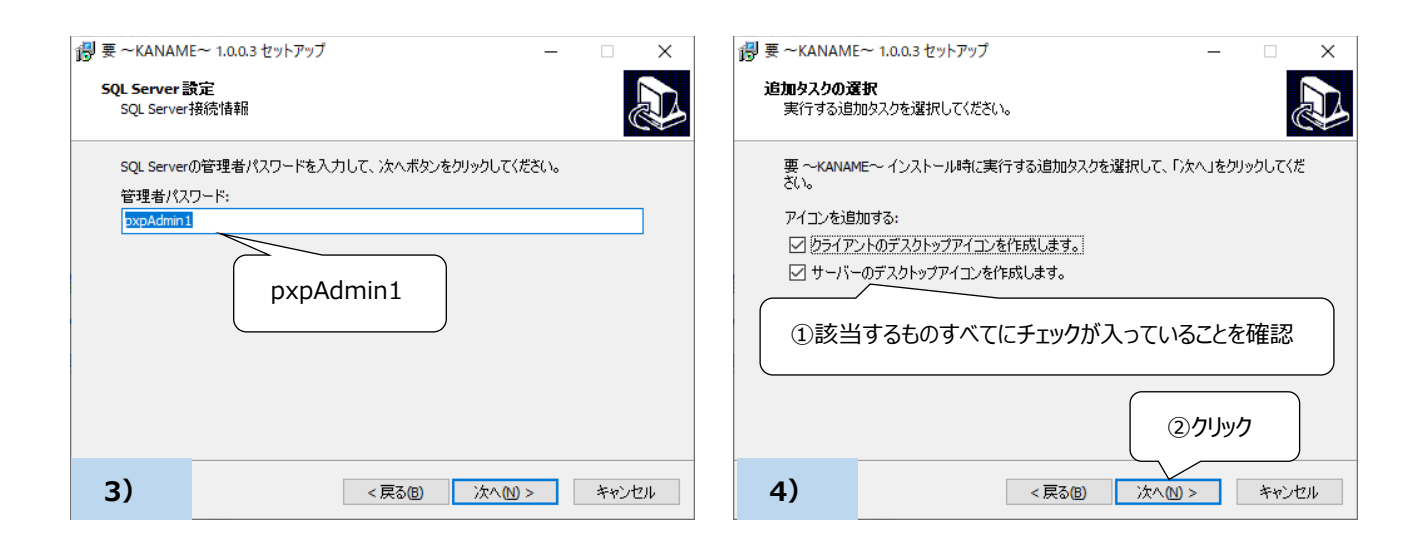

| 伊要~KANAME~ 1.0.0.3 セットアップ - X                                                                                                    | 伊要 ~KANAME~ 1.0.0.3 セットアップ − □ ×                                               |
|----------------------------------------------------------------------------------------------------|--------------------------------------------------------------------------------|
| インストール準備完了<br>ご使用のコンピュータへ要 ~KANAME~ をインストールする準備ができました。                                                                                                    | インストール状況<br>ご使用のコンピューターに要~KANAME~をインストールしています。しばらくお待ちく<br>ださい。                 |
| インストールを続行するには「インストール」を、設定の確認や変更を行うには「戻る」をクリッ<br>りしてください。<br>セットアップの種類:<br>完全インストール<br>選択コンボーネント:<br>KANAME<br>KANAME<br>大ANAME<br>JSUN9スクー覧:<br>アイコンを追加する:<br>アイコンを追加する:<br>インストールをクリック<br>アップデートが始まります<br>※およそ 10 分ほどかかります | ファイルを展開しています<br>C:¥¥PXP¥Kaname¥bin¥Client¥Reports¥BaseReport¥取引先マスタ_ラベル印刷.xlsx |
| 5) <戻る(8) インストール(1) キャンセル                                                                                                    | 6) <b>*</b> *>セル                                                               |

| こんな画面が出てきたら・・・                                                                                                    |               |                                        |  |  |
|----------------------------------------------------------------------------------------------------|---------------|----------------------------------------|--|--|
| セットアップ                                                                                                    | ×             | セットアップ                                 |  |  |
| う SQL Server: ポートのファイアウ                                                                                                    | オール設定が失敗しました。 | う SQL Native Client 11: インストールが失敗しました。 |  |  |
|                                                                                                    | ОК            | ОК                                     |  |  |
| [ SQL Server ポートのファイアウォール設定が失敗しました。 ] や<br>[ SQL Native Client 11 : インストールが失敗しました。 ] というエラーメッセージは<br>初期インストール時に設定済のため、無視して大丈夫ですので、 [ OK ]をクリックしてください |               |                                        |  |  |
|                                                                                                    |               |                                        |  |  |

③ 下記の画面が出てくるので接続先 DB サーバを設定します サーバーPC とクライアント PC でデータベース接続設定は異なり下記の通り設定をお願いします

<サーバーPC> 接続先 DB サーバ: localhost DB ユーザ: pxpAdmin パスワード: system <**クライアント PC>** 接続先 DB サーバ: 接続先 DB サーバの IP アドレス (1) でメモしたもの(例:192.168.1.1)

DB ユーザ: pxpAdmin パスワード: system

| 衫 要 ~KANAME~ | – 🗆 X        |                       |
|--------------|--------------|-----------------------|
| データベース接続設定   |              |                       |
| 接続先DBサーバ     | localhost    | 要 ~KANAME~ クリック ×     |
| DBユーザ        | pxpAdmin     |                       |
| パスワード        | system 70597 | 人力内容を設定ファイルに保存しましたうか? |
| 7)           | キャンセル 設定     | 8) [tw] with          |

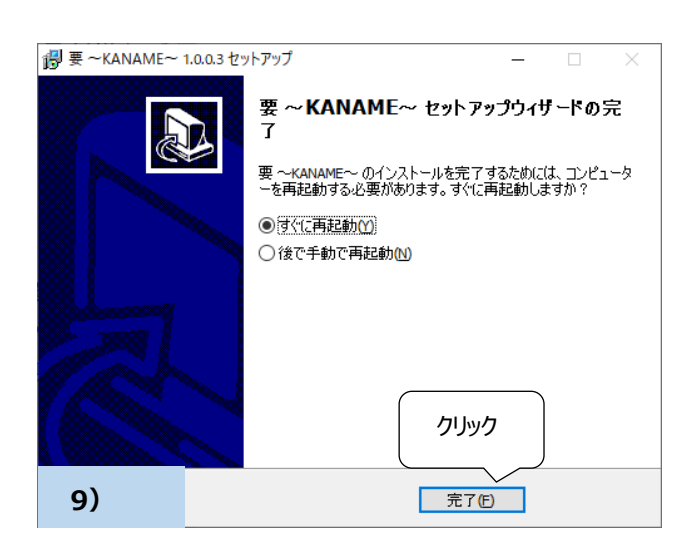

④ これでアップデート作業は完了です。パソコンを再起動し、通常通りつながるかどうか確認をお願いします

※ソフトが起動しない、動きがおかしい、または不明点がある場合は、営業担当までご連絡ください